# Hauptregister Mitarbeiter - Mitarbeiter anlegen

Im Register *Mitarbeiter* werden alle Mitarbeiter verwaltet. Um einen neuen Mitarbeiter anzulegen, wird der Button *Neu* angeklickt.

|            | ter                                                                                                    | tin and                                                                                                    |                        | a 1-0-                                                                                                    |         | 0                                                                                      |                                                                                                    | -                                       |  |
|------------|----------------------------------------------------------------------------------------------------|----------------------------------------------------------------------------------------------------|------------------------|----------------------------------------------------------------------------------------------------|---------|----------------------------------------------------------------------------------------|----------------------------------------------------------------------------------------------------|-----------------------------------------|--|
|            | Abbruch Neu                                                                                                    | Spechern Löschen                                                                                                    | Etkett Karten (        | Staten Bewertung                                                                                                    | DIOS DM | Ulfe Ulfe                                                                              |                                                                                                    |                                         |  |
| itarbeiter | Aufgabengruppen                                                                                                    | <mark>eu</mark> teitsgruppen Tätigkeite                                                                                                    | n Arbeitsmedizin-Typen | Einstellungen                                                                                                    |         |                                                                                        |                                                                                                    |                                         |  |
| S          | uche                                                                                                    | 6                                                                                                    |                        |                                                                                                    |         |                                                                                        |                                                                                                    |                                         |  |
|            | Nr.                                                                                                    | Kürzel                                                                                                    |                        |                                                                                                    |         |                                                                                        |                                                                                                    |                                         |  |
| Vom        | ane                                                                                                    |                                                                                                    | Code                   |                                                                                                    |         |                                                                                        |                                                                                                    |                                         |  |
| Nachr      | name                                                                                                    |                                                                                                    | Passwort               |                                                                                                    |         |                                                                                        |                                                                                                    |                                         |  |
| Gaburtod   | iahum (                                                                                                    |                                                                                                    | Wiederhokma            |                                                                                                    |         |                                                                                        |                                                                                                    |                                         |  |
| CIEDUICOU  | kaše                                                                                                    |                                                                                                    | Tibidahanana           |                                                                                                    |         |                                                                                        |                                                                                                    |                                         |  |
| 5          | race                                                                                                    |                                                                                                    | Tangkeksgruppe         |                                                                                                    |         |                                                                                        |                                                                                                    |                                         |  |
|            | Urt                                                                                                    |                                                                                                    |                        |                                                                                                    |         |                                                                                        |                                                                                                    |                                         |  |
| Te         | lefon                                                                                                    |                                                                                                    | Einstellungsdatum      |                                                                                                    |         |                                                                                        |                                                                                                    |                                         |  |
| Mobilte    | lefon                                                                                                    |                                                                                                    | Karte                  |                                                                                                    |         |                                                                                        |                                                                                                    |                                         |  |
| E          | -Mail                                                                                                    |                                                                                                    |                        |                                                                                                    |         |                                                                                        |                                                                                                    |                                         |  |
| deaktivie  | nt 🗌 am                                                                                                    |                                                                                                    | Grund                  |                                                                                                    |         |                                                                                        |                                                                                                    |                                         |  |
|            |                                                                                                    |                                                                                                    |                        |                                                                                                    |         |                                                                                        |                                                                                                    |                                         |  |
| Zuletzt (  | geandert von                                                                                                    |                                                                                                    | am                     |                                                                                                    |         |                                                                                        |                                                                                                    |                                         |  |
|            |                                                                                                    |                                                                                                    |                        |                                                                                                    |         |                                                                                        |                                                                                                    |                                         |  |
| Nr.        | Kürzel                                                                                                    | Vomame                                                                                                    |                        | Nachname                                                                                                    |         | Ge                                                                                     | burtsdatum                                                                                                    | Telefon                                 |  |
| Nr.        | Kürzel<br>16 ab                                                                                                    | Vorname<br>Anton                                                                                                    |                        | Nachname<br>Berta                                                                                                    |         | Ge<br>24                                                                               | burtsdatum<br>.09.2018                                                                                                    | Telefon                                 |  |
| Nr.        | Kürzel<br>16 ab<br>5 Brinkmann                                                                                                    | Vomame<br>Anton<br>Johann                                                                                                    |                        | Nachname<br>Berta<br>Brinkmann                                                                                                    |         | Ge<br>24<br>30                                                                         | burtsdatum<br>.09.2018<br>.08.1968                                                                                                    | Telefon                                 |  |
| Nr.        | Küizel<br>16 ab<br>5 Brinkmann<br>8 J&H                                                                                                    | Vomame<br>Anton<br>Johann<br>Jan                                                                                                    |                        | Nachname<br>Berta<br>Brinkmann<br>Henry                                                                                                    |         | Ge<br>24<br>30<br>16                                                                   | burtsdatum<br>.09.2018<br>.08.1968<br>.08.1987                                                                                                    | Telefon<br>02864/94920                  |  |
| Nr.        | Kürzel<br>16 ab<br>5 Brinkmann<br>8 J&H<br>14 KA                                                                                                    | Vorname<br>Anton<br>Johann<br>Jan<br>Test                                                                                                    |                        | Nachname<br>Beita<br>Brinkmann<br>Henry<br>Patient                                                                                            |         | Ge<br>24<br>30<br>16<br>15                                                             | burtsdatum<br>.09.2018<br>.08.1968<br>.08.1987<br>.05.2018                                                                                                | Telefon<br>02864/94920                  |  |
| Nr.        | Kürzel<br>16 ab<br>5 Brinkmann<br>8 J&H<br>14 KA<br>7 Karin                                                                                                    | Vorname<br>Anton<br>Johann<br>Jan<br>Test<br>Karin                                                                                             |                        | Nachname<br>Berta<br>Brinkmann<br>Henry<br>Patient<br>Nieland                                                                                 |         | Ge<br>24<br>30<br>16<br>15<br>28                                                       | burtsdatum<br>09.2018<br>08.1968<br>08.1987<br>05.2018<br>01.1983                                                                                         | Telefon<br>02864/94920                  |  |
| Nr.        | Kürzel<br>16 ab<br>5 Brinkmann<br>8 J&H<br>14 KA<br>7 Karin<br>11 KL                                                                                                    | Vomarne<br>Anton<br>Johann<br>Jan<br>Test<br>Karin<br>Michaela                                                                                 |                        | Nachname<br>Beita<br>Brinkmann<br>Henry<br>Patient<br>Nieland<br>Kloster                                                                      |         | Ge<br>24<br>30<br>16<br>15<br>28<br>20                                                 | burtsdatum<br>09.2018<br>08.1968<br>08.1987<br>05.2018<br>01.1983<br>12.2017                                                                              | Telefon<br>02864/94920                  |  |
| Nr.        | Kuizel<br>16 ab<br>5 Brinkmann<br>8 J&H<br>14 KA<br>7 Karin<br>11 KL<br>6 Mathmann                                                                                                    | Vorname<br>Anton<br>Johann<br>Jan<br>Test<br>Karin<br>Michaela<br>Maria                                                                        |                        | Nachname<br>Berta<br>Brinkmann<br>Henry<br>Patient<br>Nieland<br>Kloster<br>Mathmann                                                          |         | Ge<br>24<br>30<br>16<br>15<br>28<br>20<br>20<br>21                                     | burtsdatum<br>.09.2018<br>.08.1968<br>.08.1987<br>.05.2018<br>.01.1983<br>.12.2017<br>.05.1976                                                            | Telefon<br>02864/94920                  |  |
| Nr.        | Kuizel<br>16 ab<br>5 Brinkmann<br>8 J&H<br>14 KA<br>7 Karin<br>11 KL<br>6 Mathmann<br>1 Meier                                                                                                    | Vomarne<br>Anton<br>Johann<br>Test<br>Kain<br>Michaela<br>Maria<br>Hans                                                                        |                        | Nachname<br>Berta<br>Brinkmann<br>Henry<br>Potient<br>Nieland<br>Kloster<br>Mathmann<br>Dr. Meier                                             |         | Ge<br>24<br>30<br>16<br>15<br>28<br>20<br>20<br>21<br>01                               | burtsdatum<br>.09.2018<br>.08.1968<br>.08.1987<br>.05.2018<br>.01.1983<br>.12.2017<br>.05.1976<br>.03.1966                                                | Telefon<br>02864/94920                  |  |
| Nr.        | Küzzel           16         ab           5         Brinkmann           8         J&H           14         KA           7         Karin           11         KL           6         Maltmann           1         Meier           2         Müller                                                                                                    | Vorname<br>Anton<br>Johann<br>Test<br>Karin<br>Michaela<br>Maria<br>Hens<br>Peter                                                              |                        | Nachname<br>Beita<br>Brinkmann<br>Henry<br>Potient<br>Nieland<br>Kloster<br>Mathmann<br>Dr. Meier<br>Dr. Miller                               |         | Ge<br>24<br>30<br>16<br>15<br>28<br>20<br>21<br>21<br>21<br>27                         | burtsdatum<br>.09.2018<br>.08.1968<br>.08.1967<br>.05.2018<br>.01.1983<br>.12.2017<br>.05.1976<br>.03.1966<br>.04.1959                                    | Telefon<br>02864/94320                  |  |
| Nr.        | Kürzel           16         ab           5         Binkmann           8 /J/H         14           14         KA           7         Konin           11         KL           6         Mathmann           1         Meiler           2         Müller           4         Schmitt                                                                         | Vomarne<br>Anton<br>Johann<br>Test<br>Karin<br>Michaela<br>Maria<br>Hans<br>Peter<br>Robert                                                    |                        | Nachname<br>Berta<br>Brinkmann<br>Henry<br>Patient<br>Nieland<br>Kloster<br>Mathmann<br>Dr. Meier<br>Dr. Miller<br>Schmitt                    |         | 6e<br>24<br>30<br>16<br>15<br>28<br>20<br>21<br>21<br>01<br>21<br>13                   | burtsdatum<br>09.2018<br>08.1968<br>08.1968<br>08.1987<br>05.2018<br>01.1983<br>12.2017<br>05.1976<br>03.1966<br>04.1959<br>07.1971                       | Telefon<br>02864/94320                  |  |
| Nr.        | Küzel<br>16 ab<br>5 binkmann<br>8 JuH<br>14 KA<br>7 Kasin<br>11 KL<br>6 Mathmann<br>1 Meier<br>2 Müller<br>4 Schmitz                                                                                                    | Vorname<br>Anton<br>Johann<br>Jan<br>Test<br>Karin<br>Michaela<br>Maria<br>Hans<br>Peter<br>Robert<br>Sabine                                   |                        | Nachname<br>Beta<br>Birisknann<br>Herry<br>Patient<br>Nieland<br>Kloster<br>Mathmann<br>Dr. Meier<br>Dr. Müller<br>Schmitt<br>Schmitz         |         | 6e<br>24<br>30<br>16<br>15<br>28<br>20<br>21<br>21<br>01<br>27<br>13<br>31<br>8        | burtsdatum<br>09.2018<br>08.1968<br>08.1968<br>00.1968<br>00.1983<br>12.2017<br>05.1976<br>03.1966<br>04.1959<br>07.1971<br>12.1972                       | Telefon<br>02864/94920<br>02864 / 94920 |  |
| Nt.        | Küzzel           16         ab           5         Brinkmann           8         Jult           14         KA           7         Karin           11         KL           6         Mathmann           1         Meier           2         Müller           4         Schmitt           3         Schmitt           2         Sci                        | Voname<br>Anton<br>Johann<br>Jan<br>Test<br>Karin<br>Mitisaela<br>Maria<br>Hans<br>Peter<br>Robert<br>Sabarien                                 |                        | Nachname<br>Berta<br>Brinkmann<br>Herry<br>Patient<br>Nieland<br>Kloster<br>Mathmann<br>Dr. Meier<br>Dr. Miller<br>Schmit<br>Schmit<br>Schmit |         | 6e<br>24<br>30<br>15<br>28<br>20<br>21<br>01<br>27<br>13<br>13<br>18<br>01             | burtsdatum<br>09.2018<br>08.1968<br>08.1968<br>05.2018<br>01.1963<br>12.2017<br>05.1976<br>03.1966<br>04.1959<br>07.1971<br>12.1972<br>01.2000            | Telefon<br>02864/94320<br>02864 / 94920 |  |
| Nt.        | Küzzel           16         ab           5         Brinkmann           8         JäH           14         KA           7         Kain           11         KL           6         Mathmann           11         Miler           2         Müller           3         Schmitt           3         Schmitt           12         SG           18         bb | Vorname<br>Anton<br>Johann<br>Jan<br>Test<br>Karin<br>Michaela<br>Maria<br>Hans<br>Poter<br>Robert<br>Sobirre<br>Sobirre<br>Sobirre<br>Sobirre |                        | Nachname<br>Betta<br>Brinkmann<br>Henry<br>Palent<br>Nieland<br>Klotter<br>Mathmann<br>Dr. Miller<br>Schmitt<br>Schmitt<br>Schmitt<br>Beier   |         | 6e<br>24<br>30<br>15<br>28<br>20<br>21<br>01<br>01<br>27<br>13<br>18<br>01<br>18<br>01 | burtsdatum<br>09.2018<br>08.1968<br>08.1968<br>05.2018<br>01.1983<br>12.2017<br>05.1976<br>03.1966<br>04.1959<br>07.1971<br>12.1972<br>01.2000<br>07.1993 | Telefon<br>02864/94920<br>02864 / 94920 |  |

Abbildung 1

# **Erforderliche Daten**

Direkt öffnet sich eine neue Mitarbeitermaske mit fortlaufender *Nr.*, die automatisch vom Programm vergeben wird und nicht verändert werden kann. Zwingend erforderlich sind hier das *Kürzel*, *Vor-/Nachname*, *Geburtsdatum* und *Passwort*.

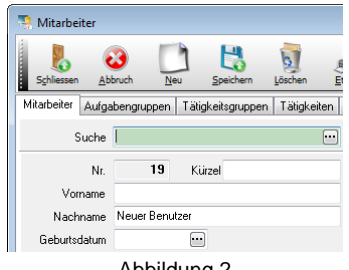

Abbildung 2

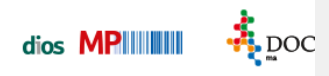

Klicken Sie nach Eingabe aller Daten auf den Button *Speichern*. Direkt werden in der rechten Fensterhälfte einige Unterregister sichtbar.

| Mitarbeiter<br>Schlessen Al<br>Rarbeiter Aufg<br>Suche                                                                           | abengruppen                            | Speichern Löcchen<br>Tätigkeitsgruppen Tätigkeit | piket Karsen<br>en Arbeitsmedizin-Typ                                             | en Einstelungen                            | DIOS |                                                                                                    |                   |
|----------------------------------------------------------------------------------------------------|----------------------------------------|--------------------------------------------------|-----------------------------------------------------------------------------------|--------------------------------------------|------|----------------------------------------------------------------------------------------------------|-------------------|
| Nr.<br>Vorname<br>Nachname<br>Geburtsdatum<br>Straße<br>Ort<br>Telefon<br>Mobiltelefon<br>E-Mail<br>deaktiviert<br>Zuletzt geärx | 5<br>Johann<br>Brinkmann<br>30.08.1968 | Küzel Birkmann                                   | Code<br>Passwat<br>Wiederhokung<br>Täligikekspruppe<br>Einstellungsdebum<br>Karte | F00005 Processe Zahrshechriker  08.05.2017 |      | Aufgaben Erwein<br>Rechte Bild Jote Aufgabengur<br>Aufgabengur<br>Aufgaben<br>Bestehneen<br>Material-Lager<br>Freigabe Geerfeldon<br>Freigabe Geerfeldon<br>Freigabe Geerfeldon | ungen Geräte Fehl |
| Nr. K                                                                                                    | ürzel                                  | Vomame                                           |                                                                                   | Nachname                                   |      | Geburtsdatum Telefo                                                                                                    | n                 |
| 16 a                                                                                                    | b                                      | Anton                                            |                                                                                   | Berta                                      |      | 24.09.2018                                                                                                    |                   |
| 5 B                                                                                                    | rinkmann                               | Johann                                           |                                                                                   | Brinkmann                                  |      | 30.08.1968                                                                                                    |                   |
| 8 Ji                                                                                                    | ιH                                     | Jan                                              |                                                                                   | Henry                                      |      | 16.08.1987 02864                                                                                                    | 1/94920           |
| 14 K                                                                                                    | A                                      | Test                                             |                                                                                   | Patient                                    |      | 15.05.2018                                                                                                    |                   |
| 7 K                                                                                                    | arin                                   | Karin                                            |                                                                                   | Nieland                                    |      | 28.01.1983                                                                                                    |                   |
| 11 K                                                                                                    | L                                      | Michaela                                         |                                                                                   | Klaster                                    |      | 20.12.2017                                                                                                    |                   |
| 6 M                                                                                                    | lathmann                               | Maria                                            |                                                                                   | Mathmann                                   |      | 21.05.1976                                                                                                    |                   |
| 1 M                                                                                                    | leier                                  | Hans                                             |                                                                                   | Dr. Meier                                  |      | 01.03.1966                                                                                                    |                   |
| 2 M                                                                                                    | füller                                 | Peter                                            |                                                                                   | Dr. Müller                                 |      | 27.04.1959                                                                                                    |                   |
| 4 S                                                                                                    | chmitt                                 | Robert                                           |                                                                                   | Schmitt                                    |      | 13.07.1971                                                                                                    |                   |
| 3 S                                                                                                    | chmitz                                 | Sabine                                           |                                                                                   | Schmitz                                    |      | 18.12.1972 02864                                                                                                    | / 94920           |
| 12 S                                                                                                    | G                                      | Sebastian                                        |                                                                                   | Götte                                      |      | 01.01.2000                                                                                                    |                   |
|                                                                                                    |                                        | 71                                               |                                                                                   | Dates                                      |      | 16 07 1992                                                                                                    |                   |

Abbildung 3

## Tabelle

In der unteren Fensterhälfte befindet sich eine Tabelle mit den Mitarbeitern. Mitarbeiter mit dem Recht *Administrator* sehen hier alle bisher gespeicherten Mitarbeiter, Mitarbeiter ohne das Recht *Administrator* sehen nur den eigenen Datensatz.

|         | ,         | 3             | 1 🚦                   | 5              | 5                    | sh . 🔝            |         | ?    |
|---------|-----------|---------------|-----------------------|----------------|----------------------|-------------------|---------|------|
| Schlies | sen       | Abbruch N     | leu <u>S</u> peichern | Löschen §      | tikett Karten        | Drucken Bewertung | DIOS DM | Hife |
| tarbeit | er Au     | fgabengruppen | Tätigkeitsgruppe      | en Tätigkeiten | Arbeitsmedizin-Typen | Einstellungen     |         |      |
|         | Such      | ne            |                       |                |                      |                   |         |      |
|         | N         | h 🗌           | Kürzel                |                |                      |                   |         |      |
| ,       |           |               |                       |                | Code                 |                   |         |      |
|         | v om ann  |               |                       |                |                      |                   |         |      |
| Na      | achnam    | ie            |                       |                | Passwort             |                   |         |      |
| Gebu    | irtsdatu  | m             |                       |                | Wiederholung         |                   |         |      |
|         | Straß     | le            |                       |                | Tätigkeitsgruppe     |                   | -       |      |
|         | 0         | Irt           |                       |                |                      |                   |         |      |
|         | Telefo    | n             |                       |                | Finstellungsdatum    |                   |         |      |
| Ма      | hiltolofo |               |                       |                | Karta                |                   |         |      |
| mo      | Direiero  |               |                       |                | i Kaite              |                   |         |      |
|         | E-Ma      |               |                       |                |                      |                   |         |      |
| deak    | tiviert   | am            | •••                   |                | Grund                |                   |         |      |
| Zule    | etzt geä  | inden         |                       |                | am                   |                   |         |      |
| Nr.     |           | Kürzel        | Vorname               | Nachname       | Geburtsdat           | tum Telefon       |         |      |
|         | 16        | ab            | Anton                 | Berta          | 24.09.2018           | 3                 |         |      |
|         | 5         | Brinkmann     | Johann                | Brinkmann      | 30.08.1968           | 3                 |         |      |
|         | 8         | J&H           | Jan                   | Henry          | 16.08.1987           | 7 02864/94920     |         |      |
|         | 14        | KA            | Test                  | Patient        | 15.05.2018           | 3                 |         |      |
|         | 7         | Karin         | Karin                 | Nieland        | 28.01.1983           | 3                 |         |      |
|         | 11        | KL            | Michaela              | Kloster        | 20.12.2017           | 7                 |         |      |
|         | 6         | Mathmann      | Maria                 | Mathmann       | 21.05.1976           | 6                 |         |      |
|         | 1         | Meier         | Hans                  | Dr. Meier      | 01.03.1966           | 6                 |         |      |
|         | 2         | Müller        | Peter                 | Dr. Müller     | 27.04.1959           | 9                 |         |      |
|         | 4         | Schmitt       | Robert                | Schmitt        | 13.07.1971           | 1                 |         |      |
|         | 3         | Schmitz       | Sabine                | Schmitz        | 18.12.1972           | 2 02864 / 94920   |         |      |
|         | 12        | SG            | Sebastian             | Götte          | 01.01.2000           | )                 |         |      |
|         | 18        | њ             | Tim                   | Baier          | 16 07 1993           | 3                 |         |      |

Abbildung 4

Durch einen Doppelklick auf die betreffende Tabellenzeile wird der ausgewählte Mitarbeiter in der oberen Datenmaske angezeigt.

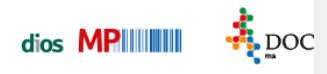

### **Mitarbeiter Barcode**

Alle bisher gespeicherten Mitarbeiter erhalten einen eindeutigen Mitarbeiterbarcode. Dieser kann über den Button *Barcode-Druck* auf Etiketten ausgedruckt werden.

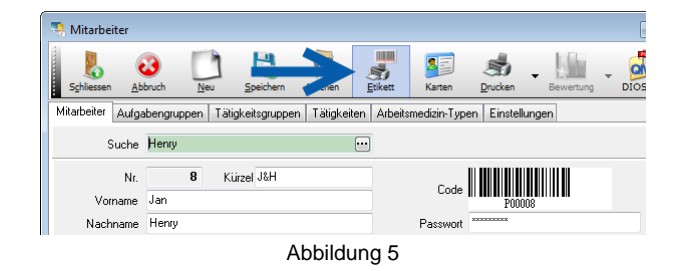

#### Mitarbeiterliste

Wahlweise kann eine Mitarbeiterliste mit Barcodes über den Button *Drucken*, Auswahlpunkt *Liste mit Barcodes*, ausgegeben werden. Zuvor müssen alle Mitarbeiter in der Tabelle markiert werden. Diese Liste kann später in der *Verbrauchserfassung* genutzt werden.

| Schlies   | sen j     | 20<br>Abbruch | Neu<br>Neu |            | Löschen       | Etikett           | <u>D</u> ruc | ken Bewertung       | DIOS DM | ()<br>Hife |
|-----------|-----------|---------------|------------|------------|---------------|-------------------|--------------|---------------------|---------|------------|
| ditarbeit | er Auf    | gabengrupp    | pen Tätigi | eitsgruppe | n Tätigkeiten | Arbeitsmedizin    |              | Liste               |         |            |
|           | Cumh      |               |            |            |               | ī <b>—</b>        | •            | Liste mit Barcodes  |         |            |
|           | Such      |               |            |            | Ë             | 1                 |              | Datenblatt          |         |            |
|           | N         | r. 🗌          | Kür        | zel        |               |                   |              | Arbeitsmedizin-List |         |            |
| 1         | Vornami   |               |            |            |               | Code              | _            | Arbeitsmethalthetis |         |            |
| NI-       |           |               |            |            |               | Presupert         |              |                     |         |            |
|           |           | •             |            |            |               | 1 dssword         |              |                     | _       |            |
| Liebu     | irtsdatur | n             |            |            |               | wiederholung      |              |                     | _       |            |
|           | Straß     | e             |            |            |               | Tätigkeitsgruppe  |              |                     | ~       |            |
|           | 0         | rt            |            |            |               |                   |              |                     |         |            |
|           | Telefo    | n             |            |            |               | Einstellungsdatum |              |                     |         |            |
| Mo        | biltelefo | n 🗌           |            |            |               | Karte             |              |                     |         |            |
|           | E.M.      | a             |            |            |               |                   |              |                     |         |            |
|           | Line      | " (           |            |            |               |                   |              |                     |         |            |
| deak      | tiviert   | i am [        |            |            |               | aruna             |              |                     |         |            |
| Zule      | etzt geär | ndert von     |            |            |               | am                |              |                     |         |            |
| Nr.       |           | Kürzel        | Von        | name       | Nachname      | Geburtsda         | atum         | Telefon             |         |            |
| •         | 14        | KA            | Tes        | t          | Patient       | 15.05.201         | 8            |                     |         |            |
| •         | 7         | Karin         | Kari       | n          | Nieland       | 28.01.198         | 33           |                     |         |            |
| •         | 11        | KL            | Mic        | naela      | Kloster       | 20.12.201         | 7            |                     |         |            |
| •         | 6         | Mathmann      | Mar        | a          | Mathmann      | 21.05.197         | 6            |                     |         |            |
| •         | 1         | Meier         | Har        | s          | Dr. Meier     | 01.03.196         | 6            |                     |         |            |
| •         | 2         | Müller        | Pete       | er         | Dr. Müller    | 27.04.195         | 59           |                     |         |            |
| •         | 4         | Schmitt       | Rob        | ert        | Schmitt       | 13.07.197         | 71           |                     |         |            |
| •         | 3         | Schmitz       | Sab        | ine        | Schmitz       | 18.12.197         | 2            | 02864 / 94920       |         |            |
| •         | 12        | SG            | Seb        | astian     | Götte         | 01.01.200         | )0           |                     |         |            |
| •         | 18        | tb            | Tim        |            | Baier         | 16.07.199         | 33           |                     |         |            |
|           | 17        | Te            | Tes        | t          | Erster        | 24.09.201         | 8            |                     |         |            |
| •         |           | Test          | Karl       |            | Test2         | 15.05.201         | 8            |                     |         |            |
| :         | 15        | 1000          |            |            |               |                   |              |                     |         |            |

Abbildung 6

### Druckvorschau

Unten dargestelltes Druckvorschaufenster öffnet sich. Nach einem Mausklick auf *Drucken* wird die Liste auf dem DIN A4 Drucker ausgegeben. Beachten Sie bitte die Seitenangabe in der Statusleiste.

| MP Mitarbeiter | Liste [ 1: | s.12.2018 ] | Drucken    | Einstellungen | C<br>Erste Seite | Co<br>Seite gurück | C)<br>Seite yor | Letzte Seite |  |
|----------------|------------|-------------|------------|---------------|------------------|--------------------|-----------------|--------------|--|
|                |            |             | Druck      | en            |                  |                    |                 |              |  |
|                | Mi         | tarbeiter   | -Liste     |               |                  |                    | 13.1            | 2.2018       |  |
|                | Nr.        | Kürzel      | Vorname    | N             | amə              |                    |                 |              |  |
|                | 16         | ab          | Anton      | в             | erta             |                    | PX015           |              |  |
|                | 5          | Brinkmann   | Johann     | 8             | rhkmann          |                    |                 |              |  |
|                | 8          | Hau         | Jan        | н             | ien ry           |                    |                 |              |  |
|                | 14         | ка          | Test       | P             | at lent          |                    |                 |              |  |
|                | ,          | Karte       | Karin      | N             | e bori           |                    | 73014           |              |  |
|                |            | Natio       | Nam.       |               | een              |                    | 730107          |              |  |
|                | 11         | KL          | Mich ae la | ĸ             | ib ste r         |                    |                 |              |  |
|                | 6          | Mathmann    | Marta      | м             | la thiman n      |                    |                 |              |  |
|                | 1          | Meler       | Hans       | D             | r. Neier         |                    | 730105          |              |  |
| eite 1         | von        | 2           |            |               |                  |                    |                 |              |  |

Abbildung 7

Wahlweise ist eine Identifizierung durch Schlüssel-TAGs und Personenkarten möglich, hierzu ist der Einsatz eines Personenkartenlesegerätes erforderlich.